## E-learning 數位學習平台-寄信通知學生之操作步驟

## 1. 右上下拉選單,選擇欲寄信通知的課程

| 096-1-7613002 | 一般内科學                                                                                         |                                                                                                    |               | ▲ 国家 編入教家 ト ● ○ 096-1-7613002-一般内:~                                                                                                    |
|---------------|-----------------------------------------------------------------------------------------------|----------------------------------------------------------------------------------------------------|---------------|----------------------------------------------------------------------------------------------------|
| 人員首班 建        | 程管理 教室管理 作業管理<br>員 到課統計 運出學員資料 寄信與調<br>匯入帳號 週取帳號<br>39103050<br>』「89103050」『』『8』<br>「50』『』『3』 | <ul> <li>ぷ-099-1-0024005-公共衛生學</li> <li>ぷ-099-1-0202005-社會工作概論</li> <li>ぷ-099-1-0202005-社會工作概論</li> <li>ぷ-099-1-011012-法文(-)</li> <li>ぷ-099-1-01192009-服務學習</li> <li>ぷ-099-1-01192009-服務學習</li> <li>ぷ-099-1-0192009-服務學習</li> <li>ぷ-099-1-0192008-物理協會衛理學</li> <li>ぷ-099-1-021011-英語聽講實習(2)</li> <li>ぷ-099-1-021011-英語聽講實習(2)</li> <li>ぷ-099-1-021011-英語聽講實習(2)</li> </ul> |               |                                                                                                    |
| 前置文字          | 帳號國數<br>從1 至100                                                                               | 後置文字                                                                                                    | 數字欄位<br>3 > 位 | 必-099-1-0143003-資料探勘<br>必-099-1-0141012-醫療資訊機論                                                                                                    |
| 新増正式生<br>     | 新增旁聽生           正式生變旁聽生           清除輸人                                                        |                                                                                                    | U L           | ※-099-1-0002016-王物派計學(1)<br>必-099-1-0193005-資料物理治療學<br>必-099-1-0193005-資料物理治療學<br>必-099-1-0151002-國文<br>必-099-1-0232013-生物化學<br>必-099-1-0141014-實驗機能論<br>必-099-1-0141014-實驗機能論<br>必-099-1-0141014-實驗機能論<br>必-099-1-0183001-日常生活機能再教育 ▼ |

## 2. 依序至「1人員管理」>「2寄信與點名」>按「3開始挑選」>「4預設為全選,若為不寄送 對象,可把勾勾點掉」>按「5寄送通知信」

|               | 40 -1- 3 | N 681          |                    |            |                    |              |      |      |      | 2    |   | 目2 進入教室 | h          | •        |
|---------------|----------|----------------|--------------------|------------|--------------------|--------------|------|------|------|------|---|---------|------------|----------|
| 096-1-7613002 | -一般内/    | 74 <b>6</b> 20 |                    |            |                    |              |      |      |      |      |   | 096-1-7 | 613002     | -般内:✔    |
|               | 程管理      | 教室管理           | 作業管理 測驗管理          | 國考         | 管理 問               | 卷管理 成編       | 管理   | 同儕作業 | 管理   | 個人區  | > |         |            |          |
| 増刪學員   審核學    | 過員   到課  | 統計 匯出學員        | 資料 寄信與點名 點名歷       | ₹程   學員分   | ∂組│設定助教            | Ż.           |      |      |      |      |   | 使用空間    | (71.62 MB, | /100 MB) |
|               | 立即點      | 名自動點           | 名設定 <mark>2</mark> |            |                    |              |      |      |      |      |   |         |            | Â        |
|               | 對        | 象 正式生 >        |                    |            | 挑選學員               | 員身分          |      |      |      |      |   |         |            |          |
|               | 組        | 次 □ 全部 > :     | 全部 🗸               |            | 挑選不同               | 同組次的學員       |      |      |      |      |   |         |            |          |
|               | 篩選條      | 件 登入           | ▶ 登入總次數 ▶ = ▶      |            | 如果沒有               | 有勾選『篩選條件.    | 1    |      |      |      |   |         |            |          |
|               |          |                |                    | _          | 則列出所               | 所有對象         |      |      |      |      |   |         |            |          |
|               |          |                |                    | 3          | 開始挑選               |              |      |      |      |      |   |         |            |          |
|               | 篩選結      | 果              |                    |            |                    |              |      |      |      |      |   |         |            |          |
| 4             | 全消       |                |                    | 5 🛛        | 送通知信               |              |      |      |      |      |   |         |            |          |
|               |          | 序<br>號         | 帳號                 | 最          | 近一次登入時<br>間        | 最近一次上課時<br>間 | 登入次數 | 上課次數 | 張貼篇數 | 討論次數 |   |         |            |          |
|               | •        | 1 9537029(陳    | 燕菁)                | 200<br>19: | 08-05-03<br>:06:49 |              | 16   | 0    | 0    | 0    |   |         |            |          |
|               |          | 2 9537040(薁    | 任容)                | 20:<br>22: | 10-01-15<br>:27:56 |              | 80   | 0    | 0    | 0    |   |         |            |          |
|               |          | 3 96761001(3   | 長秀玲)               | 20:<br>23: | 11-04-21<br>:26:31 |              | 179  | 0    | 0    | 0    |   |         |            |          |

3. 輸入要通知學生的內容,選擇「寄送方式」,按「發送」

|       | 096-1-761        | 3002-一般内科               | 19                         |                        |      |        |              |               |            | 2           | 100 mm人<br>096 | <sup>数室</sup> <b>h</b> 6 |
|-------|------------------|-------------------------|----------------------------|------------------------|------|--------|--------------|---------------|------------|-------------|----------------|--------------------------|
|       | 人員管理             | 課程管理                    | 教室管理                       | 作業管理                   | 测验管理 | 國考察理   | 問卷管理         | 成績管理          | 同儕作業管理     | 個人目         | 2              |                          |
|       | 増刪學員             | 審核學員 到課紙                | 特計   匯出學員                  | 資料 寄信與點名               | 點名歷程 | 學員分組 設 | 定助教          |               |            |             | 使用             | 空間 (71.62 MB/100 N       |
|       | 寄送通              | 知信                      |                            |                        |      |        |              |               |            |             |                |                          |
|       | 寄件者              | 此處顯示老                   | 6師職號及:                     | 姓名                     |      |        |              |               |            |             |                |                          |
|       | 收件者              | 2 9537029 (陳燕)          | 畸) 🗹                       | 9537040 (鄭任容)          | î.   |        | 如果同時到        | 要送給多位收件者      | ·請用半形的逗點(, | ) · 分號(;)或空 | 白()將帳號分開       |                          |
|       |                  | 2 96761001 (張秀          | 5玲) 🗹                      | 96761002 (蔡雅琳)         |      | 收件者為   | 与上一頁所        | 勾選的學生         |            |             |                |                          |
|       |                  | ■ 96761005 (标题<br>其它人員: | (d)                        | 90701004 (陳祖珂)         |      |        |              |               |            |             |                |                          |
|       | 優先順序             | 一般 ~                    |                            |                        |      |        |              |               |            |             |                |                          |
|       | 主旨               |                         |                            |                        |      |        | 限填 200       | 固英文字或 100 個   | 11中文字      |             |                |                          |
|       | 内容               | 大小 - B I                | <u>U</u> <del>S</del> ×, x |                        |      |        |              |               |            |             |                |                          |
|       |                  | • • • •                 | -le -le 15 :               | : <u>A</u> · 🛛 - 🕞 (6) | 焉 fx |        |              |               |            |             |                |                          |
|       |                  | 99 字型 -                 | ×                          |                        |      |        |              |               |            |             |                |                          |
|       |                  | 輸入欲通                    | 知的內容                       |                        |      |        |              |               |            |             |                |                          |
| 安祥大士  | ο Γ. mail        |                         |                            |                        | -    |        | ★★ 480 H     | ■ <del></del> |            |             |                |                          |
| 奇达力式  | ●E-mail<br>○卸自由心 |                         |                            |                        |      |        | <b>词</b> )迭1 | 辛苛达力式         |            |             |                |                          |
|       |                  | * 釈亜                    |                            |                        |      |        |              |               |            |             |                |                          |
| 医夕道   | て使用なる            | 7 楼 2                   |                            |                        |      |        | e書 382 f     | 室体々構          |            |             |                |                          |
| 豉 白 储 | 小使用黄色            | 11曲 *                   |                            |                        |      |        | 词 )送 ]       | 辛败合価          |            |             |                |                          |
| 附件    | 選擇檔案             | 未選擇任何檔案                 | R.                         |                        |      |        | 每個相          | 當案限300M,      | 總和不得超過30   | MOO         |                |                          |
| 發送 更  | 多附檔 縮            | <b>減</b> 附檔             |                            |                        |      |        |              |               |            |             |                |                          |